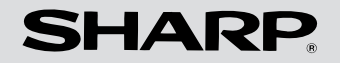

# MDポータブルレコーダー

## 取扱説明書

# だ IM-MT880

# ソフトウェア編

# **OpenMG Jukebox** Version 2.2 for SHARP

MDポータブルレコーダー本体の操作について は、「本体操作編」をごらんください。

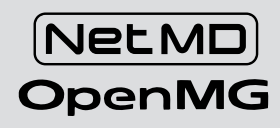

| 0 11                      |              |            |           |            | き お知<br>マ | ट्रा ७ ए ए ए ए<br>र र र | ンドエフェクトなし<br>フラット | <ul> <li>ブルーブ両生</li> <li>ブンダムね</li> </ul> | 1.    |
|---------------------------|--------------|------------|-----------|------------|-----------|-------------------------|-------------------|-------------------------------------------|-------|
|                           | •            | •••        | •         |            |           | ® C                     | )]                | 5                                         |       |
| Ø CD 🐔                    | 1/2/#~       | - मित्रज्ञ | HURE      | 🚓 7±97-    | イン/アウト    | ∩ 株器・メディ                | 7 🖣 129-          | -701                                      |       |
| ブレーリストと外部機器・メウ            |              | (曲を転送しま    |           |            |           | (用約間 09:18              |                   | 2000                                      |       |
| 副新規プレイリスト 🗙 🏻             | us 🔤 -       |            |           |            |           |                         | O Net MD          |                                           |       |
| 和未知小ル                     | •            | 曲時 7       | 14tfl 00; | 3205 ¥#@F: | 30.5MB    | 1                       | 未多个ル              | -                                         | A.    |
| 三日 すべての・リレーリス             | h No.        | 急化ル        |           | アーティスト     | ジャンル      |                         | タイトル              | 载送状態                                      | 1260  |
| -Ja abo                   | g11          | 未タイトル      | 0)        | Unknown    | Unknown   | 4                       | 3.01              | -                                         | D4:43 |
| 一個未外小ル                    | <b>11</b> 2  | 未タイトル      | (3)       | Unknown    | Unknown   |                         | À 02              | -                                         | 04:43 |
| ショネタイトル                   | <b>111</b> 3 | 未タイトル      | (4)       | Unknown    | Unknown   |                         | à 03              | -                                         | 04:45 |
| 甲型グループ                    | _T] 4        | 未タイトル      | 080       | Unknown    | Unknown   | 3719917                 | 3,04              | -                                         | 04:30 |
| 1) 町 2オーマット30<br>市 町 3 m二 | d12          | 未タイトル      | (11)      | Unknown    | Unknown   | •                       | 3,05              | -                                         | 00.43 |
| 11日 八十元<br>市 町 いるいると始め。   | £16          | 未タイトル      | (14)      | Unknown    | Unknown   | RMA:                    | \$ 06             | -                                         | 01:45 |
| 「「「「」 いっていないない            | £17          | 未多イトル      | (15)      | Unknown    | Unknown   | •                       | 3.07              | -                                         | 03.56 |
| しなすべての中                   | 1            |            |           |            |           | ±+                      | \$ 08             | -                                         | 08:47 |
|                           |              |            |           |            |           |                         | 7 05              | -                                         | 00.32 |
|                           |              |            |           |            |           |                         | \$ 10             | -                                         | 01:03 |
|                           |              |            |           |            |           |                         | 2 11              | -                                         | 00:03 |
|                           |              |            |           |            |           |                         | 12                | -                                         | 00/51 |
|                           |              |            |           |            |           |                         | .≱ 13             | -                                         | 00:31 |
|                           |              |            |           |            |           |                         | 3 14              | -                                         | 00.31 |
| 4                         | 4            |            |           |            | •         |                         | 4                 |                                           |       |

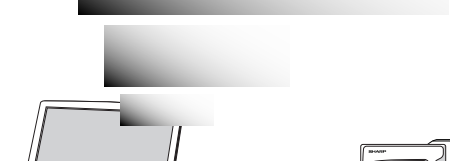

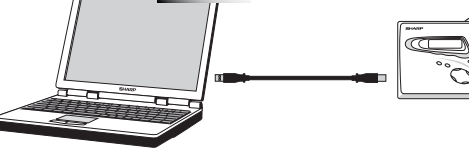

# Windows<sup>®</sup>98/98SE/Me/2000/XP 専用

#### ユーザー登録について

お客様へのサポートの充実をはかるため、「ご愛用者登録」をおすすめしております。

#### インターネットによる登録をされるには

インターネットによる接続環境をお持ちのお客様は、登録用のホームページ(http://www.sharp.co.jp/immt880/ user/register.html) で、オンライン登録ができますのでご利用ください。

#### ハガキによる登録をされるには

付属の「ご愛用者登録カード」に必要事項をご記入のうえ、郵送してください。 (オンライン登録をいただいた場合は、2重登録になりますのでカードを郵送しないでください。)

#### EMD(インターネット音楽配信)サービスについて

インターネットからの OpenMG 対応 EMD サービスをご利用になるには、以下の環境および手続きが必要です。

- インターネットへの接続環境。
   (各サービスプロバイダーとの契約が別途必要です。)
- 各音楽配信サービスの実施主体者へのお申し込みと必要なプログラム類、および音楽ファイルのダウンロード。 (くわしくは、ご利用になる音楽配信サービス事業者にお問い合わせください。弊社にお問い合わせいただいて もお答えできませんので、あらかじめご了承ください。)

#### OpenMG Jukebox Version 2.2 for SHARP\*について

- 権利者の許諾を得ることなく、本機に付属のソフトウェアおよび取扱説明書の内容の全部または一部を複製すること、およびソフトウェアを賃貸することは、著作権法上禁止されております。
- 本機に付属のソフトウェアの使用条件につきましては、ソフトウェアに付属の使用許諾契約書をごらんください。
- 万一、製造上の原因による不良がありましたらお取り換えいたします。それ以外の責はご容赦ください。
- 本機に付属のソフトウェアは、指定された装置以外には使用できません。
- 本機に付属のソフトウェアの仕様は、改良のため予告なく変更することがありますが、ご了承ください。
- 本機に付属していないソフトウェアを使用した際の動作は保証しておりません。
- (※以下、「OpenMG Jukebox Ver.2.2 for SHARP」と記載。)

| 1章                            | お使いになる前に                                             |                       |
|-------------------------------|------------------------------------------------------|-----------------------|
| 安全に正<br>必要な<br>Net MI<br>著作権の | ~_<br>しくお使いいただくために<br>システム構成について<br>Dについて<br>D保護について | ジ<br>4<br>5<br>6<br>7 |
| 2章                            | 準備                                                   |                       |
| ソフトウ<br>パソコン                  | フェアをインストールする<br>ンと接続する                               | 8<br>10               |
| 3章                            | 使い方                                                  |                       |
| ソフト<br>操作画<br>音楽CD            | ウェアを起動・終了する<br>面のなまえ<br>を録音して                        | 12<br>14              |
| ハー                            | ドディスクに保存する                                           | 16                    |
| <b>音楽デ-</b>                   | ータをMDに転送する                                           | 17                    |
|                               |                                                      | • /                   |

| MDから。<br>(チェッ<br>MDにタ<br>グルーこ<br>ソフトウ | <b>パソコンにデータを転送する</b><br><sup>1</sup> クイン)<br><b>7イトルをつける</b><br>プ編集をする<br><sup>1</sup> ェアをアンインストールする. | 19<br>20<br>22<br>24     |
|---------------------------------------|----------------------------------------------------------------------------------------------------|--------------------------|
| 4章                                    | ご参考に                                                                                                  |                          |
| 著作権保護<br>「故障かな<br>用語解説 .              | ,<br>獲による制限事項<br>、?」と思ったら                                                                             | ページ<br>25<br>26<br>26    |
| ※ ソフトウ<br>ごらんく                        | ェアの使用方法は、オンラインヘル<br>ださい。                                                                              | プを                       |
| 本製品の取<br>● 本体操作<br>操作方法               |                                                                                                    | <b>ます。</b><br>備と、<br>前に、 |

● ソフトウェア編…付属のソフトウェア「OpenMG Jukebox Version 2.2 for SHARP」の操作方法

Ж

必ずお読みください。

を紹介しています。

*2章 3章* 

*4*章

*1*章

| IM-MT880        |                                                                                                    |                                                                                                    |                                                                                                    |
|-----------------|----------------------------------------------------------------------------------------------------|----------------------------------------------------------------------------------------------------|----------------------------------------------------------------------------------------------------|
| <u>1章</u><br>なた | この取扱説明書には、安全にお使いいただくためにいろいろな表示                                                                             | <u>∧</u> 注意                                                                                                    |                                                                                                    |
| る前に<br>安全に      | をしています。<br>その表示を無視して誤った取り扱いをすることによって生じる内容<br>を、次のように区分しています。<br>内容をよく理解してから本文をお<br>読みになり、記載事項をお守りく<br>ださい。 | <ul> <li>水に濡らしたり、ぬれた手で<br/>接続ケーブルを抜き差ししないでください。</li> <li>感電・事故の原因となることがあります。</li> </ul>                        | <ul> <li>大切な録音をする前に、あらかじ<br/>め試し録音をして、正常に録音されることを確かめてください。</li> <li>本機を使用中に、万一この製品の<br/>不具合により、録音されなかったときもしくは消去されたときの内容の補償については、ご容赦くだ</li> </ul> |
| 正しくお            | ▲注意<br>人がけがをしたり財産に<br>損害を受けるおそれがある<br>内容を示しています。<br>図記号の音味                                                 | 異臭・異音・煙が発生したと<br>きは、パソコンや MD ポータ                                                                               | さい。<br>●この製品は厳重な品質管理と検査<br>を経て出荷しておりますが、万一<br>故障または不具合がありましたら、<br>お買いあげの販売店またはもより                                                                |
| 便いいた            | この記号は<br>気をつける必要があること<br>を表しています。                                                                          | フルレコーターの電源を切り、<br>電源プラグを抜いてください。<br>火災の原因となることがあります。                                                           | のシャープお客様ご相談窓口まで<br>ご連絡ください。<br>●お客様または第三者がこの製品の<br>使用誤り、使用中に生じた故障、                                                                               |
| たくために           | この記号は.<br>してはいけないこと<br>を表しています。<br>この記号は.<br>しなければならない                                                     | <ul> <li>落雷の恐れがあるときは、安<br/>全のため、パソコンや MD<br/>ポータブルレコーダーの電源<br/>プラグを抜いてください。</li> <li>発煙、発火の原因となることが</li> </ul> | その他の不具合またはこの製品の<br>使用によって受けられた損害につ<br>いては、法令上賠償責任が認めら<br>れる場合を除き、当社は一切その<br>責任を負いませんので、あらかじ<br>めご了承ください。                                         |
| 4               | ことを表しています。                                                                                                 | あります。                                                                                                    |                                                                                                    |

|                                                                                                    |                                                                                                    | IM-MT880                                                                                                    |  |  |  |  |
|----------------------------------------------------------------------------------------------------|----------------------------------------------------------------------------------------------------|----------------------------------------------------------------------------------------------------|--|--|--|--|
| 以下の                                                                                                    | )ハードウェア、ソフト                                                                                             | ウェアが必要です。                                                                                                    |  |  |  |  |
|                                                                                                    | 対応パソコン                                                                                                  | IBM PC/AT 互換機(Macintosh などでは動作しません。)                                                                                                    |  |  |  |  |
| S Microsoft <sup>®</sup> Windows <sup>®</sup> 98/98SE/Me/2000 Professional/XP Professional/XP Home 標準インストール※2〈日本語版〉 |                                                                                                    | Microsoft <sup>®</sup> Windows <sup>®</sup> 98/98SE/Me/2000 Professional/XP Professional/XP Home Edition<br>標準インストール※2〈日本語版〉                                                                                         |  |  |  |  |
| CPU         MMX <sup>®</sup> テクノロジー Pentium <sup>®</sup><br>プロセッサー 233MHz 以上(Pentium II 400MHz 以上推奨)                |                                                                                                    | MMX <sup>®</sup> テクノロジー Pentium <sup>®</sup><br>プロセッサー 233MHz 以上(Pentium II 400MHz 以上推奨)                                                                                                    |  |  |  |  |
|                                                                                                    | メモリ                                                                                                    | 64MB以上                                                                                                    |  |  |  |  |
| 環                                                                                                    | ハードディスク                                                                                                 | 150MB 以上の空きが必要※ 3                                                                                                    |  |  |  |  |
|                                                                                                    | ドライブ                                                                                                    | CD-ROM ドライブ※4                                                                                                    |  |  |  |  |
| <b>境</b> 接続ポート 使用可能な USB ポート                                                                                        |                                                                                                    |                                                                                                    |  |  |  |  |
| ディスプレイ<br>※1 サウンドボード                                                                                                |                                                                                                    | 800 × 480 ピクセル以上、ハイカラー(16 ビット)以上                                                                                                    |  |  |  |  |
|                                                                                                    |                                                                                                    | Microsoft <sup>®</sup> Windows <sup>®</sup> 98/98SE/Me/2000/XP 対応のもの                                                                                                    |  |  |  |  |
|                                                                                                    | インターネット                                                                                                 | 音楽データのバックアップやインターネット音楽配信サービス利用時に必要です。                                                                                                    |  |  |  |  |
| ※ 1<br>※ 2                                                                                                    | 適合する全てのパソコン<br>標準インストールされた<br>たしません。                                                                    | ィについて動作を保証するものではありません。<br>EOSからのアップグレード環境および複数のOSのデュアルブート環境での動作保証はい                                                                                                    |  |  |  |  |
| жЗ                                                                                                    | Windows のバージョン                                                                                          | によっては、それ以上使用する場合があります。また、音楽データを扱うための領域がさ                                                                                                    |  |  |  |  |
| らに必要です。<br>※4 WDM (Windows Driver Model)によるデジタル再生機能に対応していないドライブでは、CDからの録音に等速<br>録音の数倍の時間がかかる場合があります。                |                                                                                                    |                                                                                                    |  |  |  |  |
| <ul> <li>IBM</li> <li>Mac</li> <li>Mic</li> <li>おけ</li> <li>MM</li> <li>その</li> </ul>                               | および PC/AT は、米国<br>cintosh は、米国その他<br>rosoft、Windows、Wir<br>+る登録商標です。<br>X および Pentium は、<br>か他記載されている会社 | International Business Machines Corporation の登録商標です。<br>の国で登録された米国アップルコンピュータ社の商標です。<br>dows NT、Windows Media は、米国 Microsoft Corporation の米国およびその他の国に<br>K国 Intel Corporation の商標または登録商標です。<br>名、製品名は、各社の商標または登録商標です。 |  |  |  |  |

™-MT880 1 章

なお

### Net MDポータブルレコーダーとは?

2つの著作権保護技術「MagicGate」と「OpenMG」の 採用により著作権者の意思に沿った音楽データの録音・ 再生が可能です。

USBを採用し、パソコンとMDの高い親和性を確保しています。

イ属のソフトウェア「OpenMG Jukebox ver.2.2 for SHARP」を使用して、パソコンのハードディスクに保存 した音楽データをNet MD対応のMDポータブルレコー ダーに転送できます。

パソコンからMDの基本的な操作ができ、MDに記録された音楽データのタイトル編集も可能です。

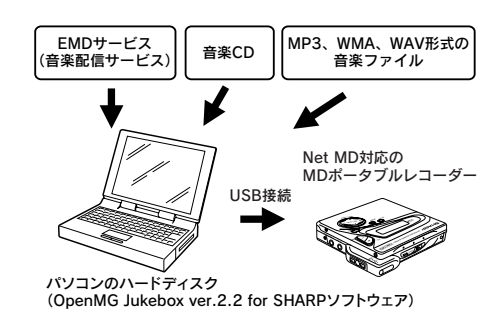

「OpenMG Jukebox ver.2.2 for SHARP」では、以下 の方法でデジタル音楽データをパソコンのハードディ スクに取り込むことができます。

- インターネットなどを利用した音楽配信サービス (EMD=Electronic Music Distribution) でダウンロー ドした音楽をOpenMG方式のATRAC3形式に変換。
- パソコンのCD-ROMドライブからハードディスクに 音楽CDを録音(音声圧縮技術ATRAC3で圧縮)。
- 既存のMP3、WMA、WAV形式の音楽ファイルを OpenMG方式のATRAC3形式に変換。
   (音楽ファイルの内容によっては変換できない場合が あります。くわしくは、オンラインヘルプをごらん ください。)

保存した音楽データは、MDへの記録方式に変更がないため既存のMD機器で再生することができます。 (MDLPモードを使用して保存した音楽データを再生するためには、MDLP対応のMD機器が必要です。)

「OpenMG Jukebox ver.2.2 for SHARP」で管理する音 楽データは、すべてOpenMG方式で暗号化してパソコン のハードディスクに記録されます。

このため、不正な使用や配信などを防止することがで きます。

 「Net MD」は、OpenMG Jukeboxのヘルプ内では、 「外部機器・メディア」として記載されています。

#### パソコンからNet MD対応のMDポータブルレコーダー IM-MT880への音楽転送について (チェックイン/チェックアウト)

付属のソフトウェア「OpenMG Jukebox ver.2.2 for SHARP」を使用して、パソコンのハードディスクから Net MD対応のMDポータブルレコーダー IM-MT880へ 音楽データを転送することができます。

音楽データをパソコンからNet MD対応のMDポータブ ルレコーダーへ転送することを「チェックアウト」と呼 びます。Net MD対応のMDポータブルレコーダーから パソコンへ戻すことを「チェックイン」と呼びます。

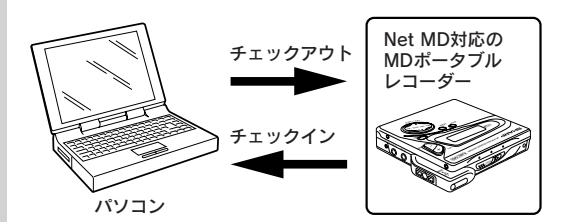

### チェックイン/チェックアウトの制限事項について

- ひとつの音楽データのチェックアウト回数制限は3回 までです。(一部の音楽データを除く)
- 3回チェックアウトした曲は、それ以上チェックアウ トすることはできません。ただし、一度チェックアウ トした曲を「チェックイン」によりパソコンに戻せ ば、再びチェックアウトすることができます。
- チェックアウトした音楽データは、チェックアウト元のパソコンにのみチェックインできます。他のパソコンにチェックインをすることはできません。

くわしくは、「用語解説(チェックイン/チェックアウト)」 ( ご P.27) をごらんください。

### 各音楽データの持つ制限事項について

インターネットなどによる音楽配信サービスの普及に より、高品質なデジタル音楽コンテンツが手軽に入手 できるようになる一方で、不正な配布による著作権の 侵害を防ぐため、音楽データ自体に記録や再生方法、 チェックアウトの回数に制限が付加された状態で配信 されるものがあります。本機は、著作権者の意図に 沿った記録や再生ができるように著作権保護技術を搭 載しています。具体的な音楽データのNet MD対応機器 へのチェックアウトの可否や回数については、各音楽 配信サービスにお問い合わせください。

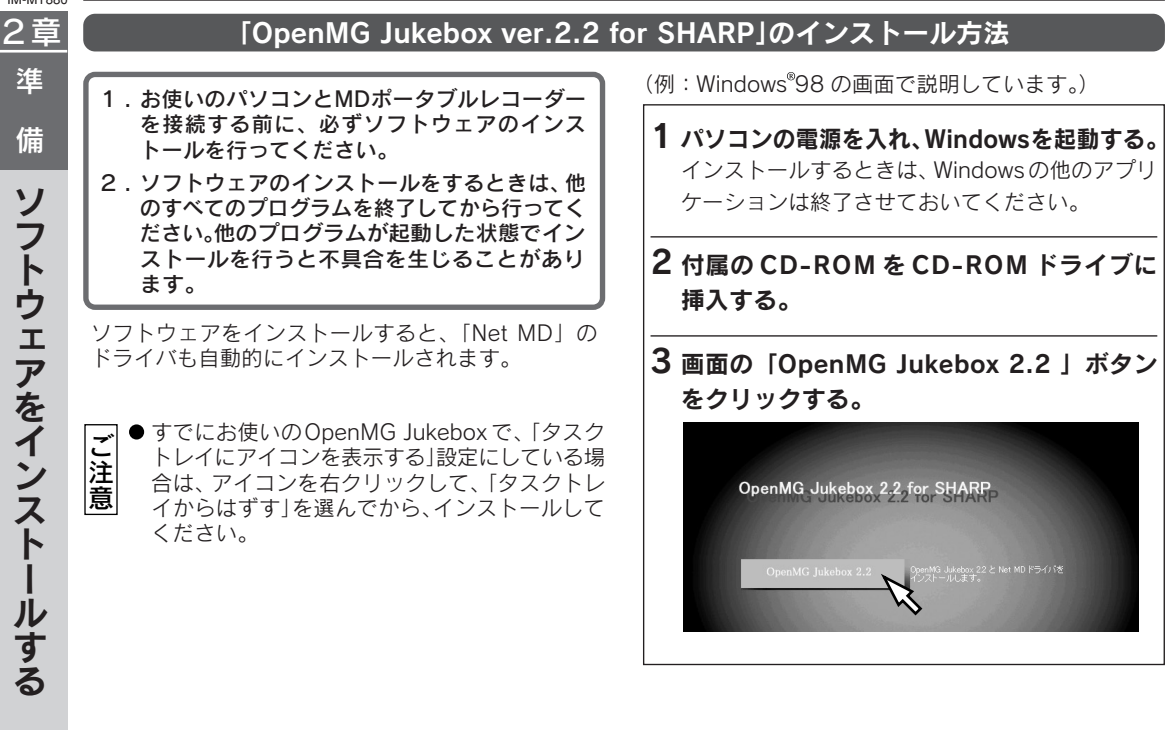

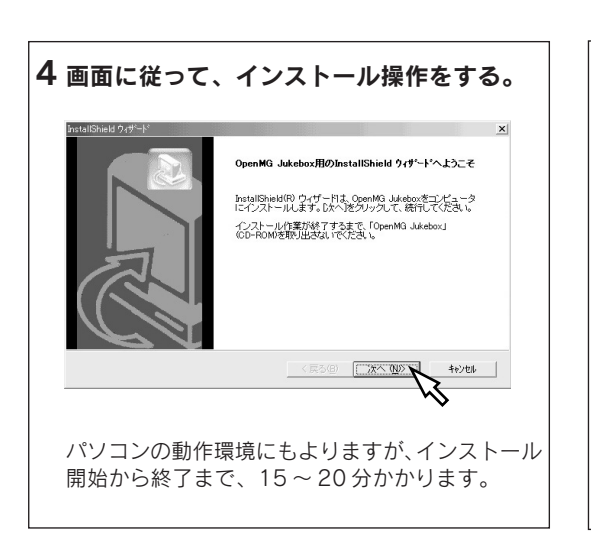

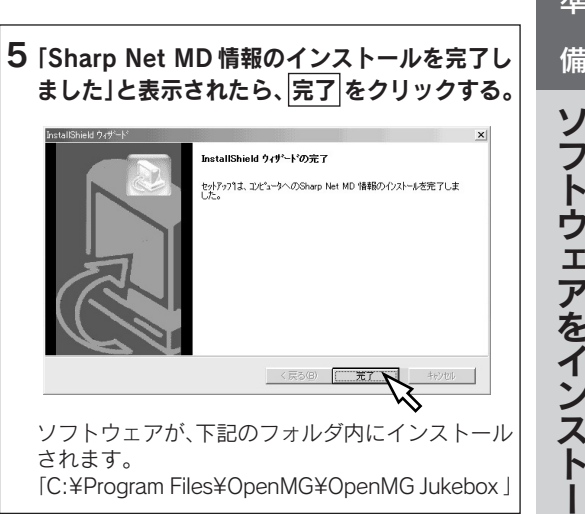

2章 準 備 ソフトウェアをインスト ・ルする

IM-MT880

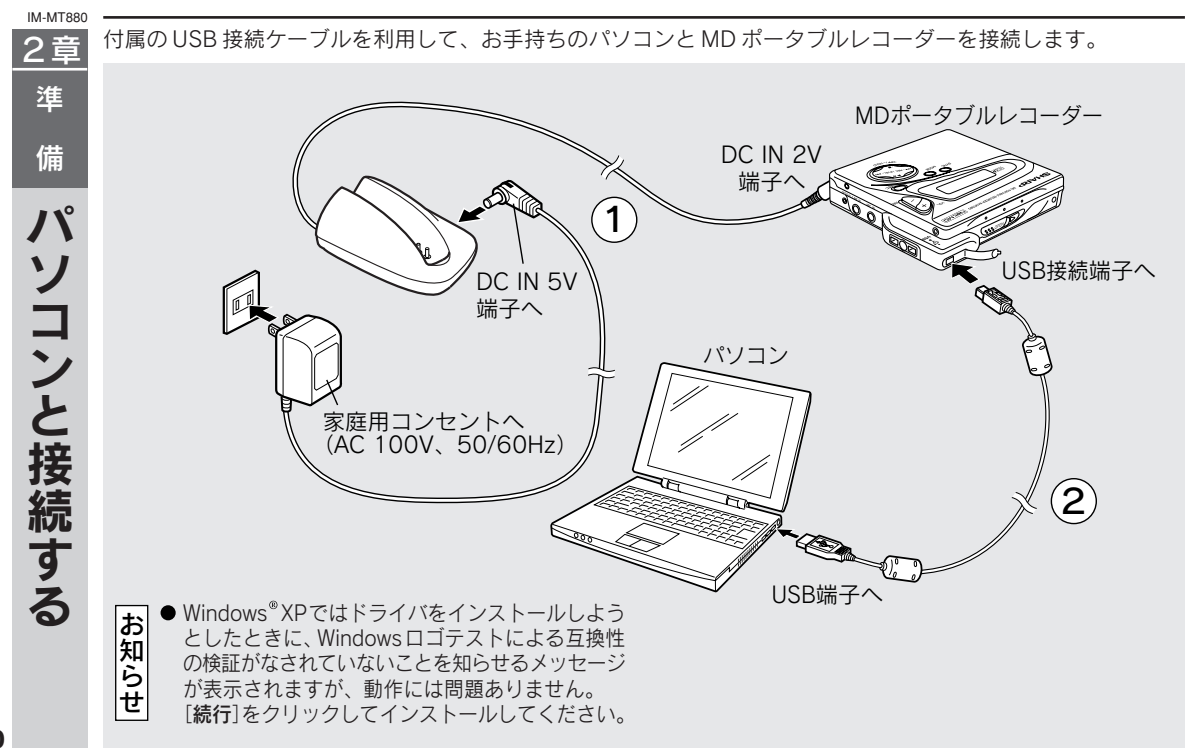

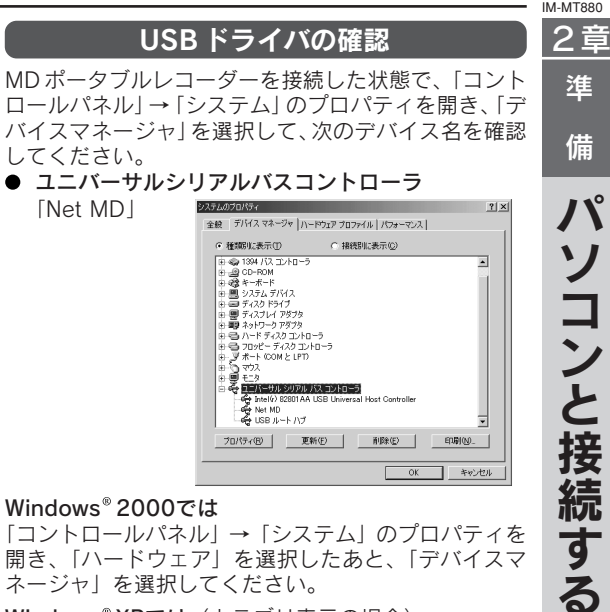

#### Windows® 2000では

「コントロールパネル → 「システム」のプロパティを 開き、「ハードウェア」を選択したあと、「デバイスマ ネージャ を選択してください。

Windows<sup>®</sup> XPでは(カテゴリ表示の場合) 「コントロールパネル」→ 「パフォーマンスとメンテナ ンス |→ [システム]のプロパティを開き、「ハードウェ ア|を選択したあと、「デバイスマネージャ」を選択し てください。

#### ●1台のパソコンに2台のUSB機器を接続した場 こ注意 合の動作保証はいたしかねます。

- ●USB接続ケーブルは、パソコンのUSBポートに 接続してください。
  - USBハブ等を経由しての動作は保証できません。
- MDポータブルレコーダーとパソコンを接続して いるときは、他のUSB機器は取り外してご使用 ください。音飛びが発生する場合があります。
- MDポータブルレコーダーは、AC アダプターで 使用することをおすすめします。
- ●本システムの操作中に、パソコンや MD ポータ ブルレコーダーの電源が供給できない状況になっ たときや、接続コードがはずれたりしたときは、 TOC 情報が書き込まれない場合があります。 その場合は、最初から操作をやり直してください。
- 自作機やマザーボード変更などの改造を加えてい るパソコンに関しては、動作保証しかねますので あらかじめご了承ください。
- 二股ケーブルや延長ケーブルなど、接続ケーブル 以外のものを接続すると、回線品質が下がり、正 常に動作しない可能性がありますので注意してく ださい。

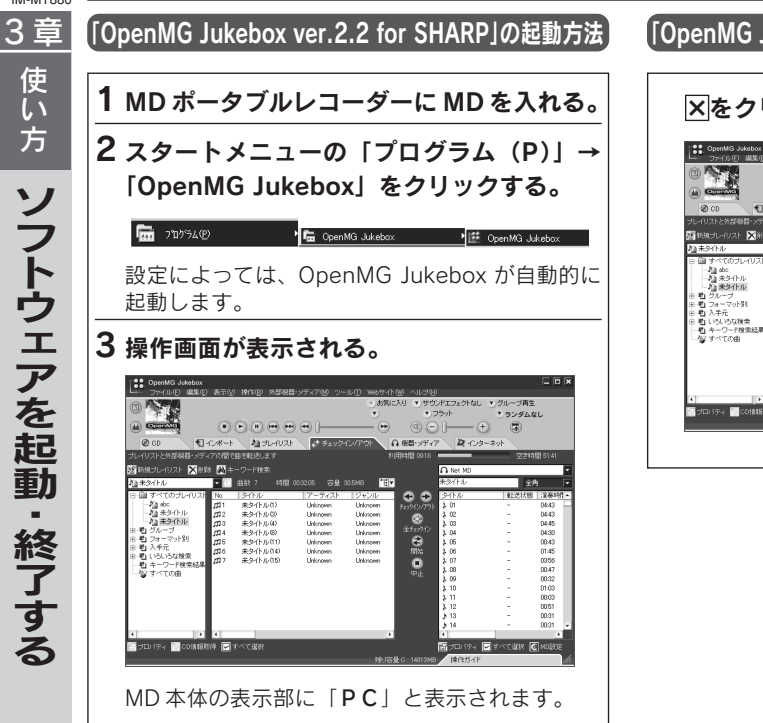

### [OpenMG Jukebox ver.2.2 for SHARP]の終了方法]

#### ×をクリックする。

| 0                           |                      |               |           | <ul> <li>お気</li> <li>*)</li> </ul> | 1576 . 449<br>Ali   | ンギエフェクトなし<br>フラット | <ul> <li>グループ再生</li> <li>ランダムな</li> </ul> | il.           | Μ |
|-----------------------------|----------------------|---------------|-----------|------------------------------------|---------------------|-------------------|-------------------------------------------|---------------|---|
| (i) <b>Canadi</b>           | •                    | ••••          | •••       |                                    | @ C                 | ) [               |                                           |               |   |
| Ø CD 📢                      | インボート                | 袖コレールスト       | A 92.77   | 12/791                             | ∩ 根目・メディ            | 7 21.05-          | ネット                                       |               |   |
| <b>ゴレ・ハリストと外部役員・メデ</b>      |                      | 油を転送します       |           |                                    | 印用响图 09:18          |                   |                                           | 間 51:41       |   |
| 新新知力レイリスト 🗙 削り              | 8 🖾 +                |               |           |                                    |                     | A Net HD          |                                           |               | 1 |
| 加まタイトル                      | - 1                  |               | 003205 容量 | 30.5МВ 📑                           | •                   | 未外仆ル              | <b>金</b> /                                | <u>با</u> الأ |   |
| 日 目 すべてのブレイリスト              | No.                  | 学作业           | 7-7421    | ジャンル                               |                     | タイトル              | <b>東</b> 田道大18                            | 演奏時間 🔺        | 1 |
| -Ja abo                     | ,011                 | 未多(トル(日)      | Unknown   | Unknown                            | F=9212/721          | 3,01              | -                                         | D4.43         |   |
| 一個未多作ル                      | <b>11</b> 2          | 未少(1)1(1)     | Unknown   | Unknown                            | 8                   | \$ 02             | -                                         | 04:43         |   |
| -2 <u>3</u> 98241500        | 1113                 | 未54个儿(4)      | Unknown   | Unknown                            | 23-010              | \$ 03             | -                                         | 04:45         |   |
| e 11 フルーフ<br>A-115 フォッフットSt | <i>,</i> <b>5</b> 34 | 未少(1)1/8)     | Unknown   | Unknown                            | -                   | 2 04              | -                                         | 04:30         |   |
| B 動 入手元                     | £11.6                | 来941-11/012   | Unknown   | Unknown                            |                     | \$ 05             | -                                         | 00.43         |   |
| ● 町 いろいろな検索                 | 100                  | *3/11/04/     | Unknown   | Unknown                            | 1995                | 2.00              | -                                         | 01.45         |   |
| 一町 キーワード検索結果                | 1117                 | 36261 FA24007 | Urwhown   | Unkhown                            | •                   | 1 00              |                                           | 00.42         |   |
| 一般 すべての曲                    |                      |               |           |                                    | 中土                  | 5.00              |                                           | 00.47         |   |
|                             |                      |               |           |                                    |                     | 3 10              |                                           | 00-32         |   |
|                             |                      |               |           |                                    |                     | 1 iii             | -                                         | 0003          |   |
|                             |                      |               |           |                                    |                     | 3 12              | -                                         | 00.51         |   |
|                             |                      |               |           |                                    |                     | b 13              | -                                         | 00:31         |   |
|                             |                      |               |           |                                    |                     | 3 14              | -                                         | 00:31 •       | 1 |
| < P                         | •                    |               |           | 1                                  | 1                   | 1                 |                                           | - P           |   |
|                             | TS# 🖃                | 化水石道把         |           |                                    |                     |                   | lterige C                                 | ही भारत के ज  | 1 |
| Section 1 Contention        |                      |               |           |                                    |                     |                   | Distance Pe                               | J             |   |
|                             |                      |               |           |                                    | <u>9⊈ C:14613HE</u> | 38(11))-(1)       |                                           | 111           | 4 |

12

### 「オンラインヘルプ」の起動方法

操作画面右上にある「ヘルプ (H)」をクリック し、「OpenMG Jukebox のヘルプ (H)」を選 択すると、オンラインヘルプが表示されます。

|                                                                                                    | 示(2) 技(12(2) 外部(4)<br>・・・・・・・・・・・・・・・・・・・・・・・・・・・・・・・・・・・・                                      | 87777780 9-<br>9 ⊕ [                                                      | -ルロ Web94<br>・あ知<br>・<br>・<br>・<br>・<br>・<br>・<br>・<br>・<br>・<br>・<br>・<br>・<br>・ | (ト級 ヘルプ(b)<br>JCAU OpenMG<br>Sharp Net<br>操作がイド<br>OpenMG<br>の 税益 スティア | 118:500000005<br>: MD のヘルプ<br>:(T)<br>しArebox のバー:<br>ローマンS                       | 700 FI<br>732/Million<br>737/ | i+T<br>合間 51:41                                              |
|----------------------------------------------------------------------------------------------------|-------------------------------------------------------------------------------------------------|---------------------------------------------------------------------------|-----------------------------------------------------------------------------------|------------------------------------------------------------------------|-----------------------------------------------------------------------------------|-------------------------------|--------------------------------------------------------------|
|                                                                                                    | 「ホーワード絵曲                                                                                        |                                                                           |                                                                                   |                                                                        | C Not MD                                                                          |                               |                                                              |
| attación Mass                                                                                                | 1077 Jinam<br>1078 7 1400                                                                       | 002205 278                                                                | answo 🛤                                                                           |                                                                        | For the second                                                                    |                               | an I                                                         |
| 1 R + 670-01 - 0171 N                                                                                        |                                                                                                 | 7-7-71                                                                    | 21/2 01                                                                           |                                                                        | 5.7k.1                                                                            | 1.000000                      |                                                              |
| - 値 ava<br>- 値 表5/1-10<br>- 値 表5/10-7<br>- 値 表5/10-7<br>- 値 カリーマット別<br>- 値 カギ元<br>- 値 キ・ワード検索結果<br>- 値 サペての曲 | 11 来9个ル(1)<br>12 来9个ル(3)<br>13 来9个ル(3)<br>14 来9个ル(4)<br>15 来9个ル(4)<br>16 来9个ル(4)<br>17 来9个ル(45) | Unknown<br>Unknown<br>Unknown<br>Unknown<br>Unknown<br>Unknown<br>Unknown | Unknown<br>Unknown<br>Unknown<br>Unknown<br>Unknown<br>Unknown<br>Unknown         | チェカ(り/70)ト<br>会<br>全チェカ()<br>登<br>開始<br>単<br>中止                        | \$ 01<br>\$ 02<br>\$ 03<br>\$ 04<br>\$ 05<br>\$ 06<br>\$ 06<br>\$ 07<br>\$ 08<br> | -                             | 0443<br>0443<br>0445<br>0430<br>0043<br>0145<br>0356<br>0047 |
|                                                                                                    |                                                                                                 |                                                                           |                                                                                   |                                                                        |                                                                                   |                               |                                                              |
| 🖉 OpenMG Jukebox Ver.                                                                                        | 221,117                                                                                         |                                                                           |                                                                                   | _                                                                      |                                                                                   |                               | _02                                                          |
| ② OpenMG Jukebox Ver<br>電目 〜<br>非表示 戻る                                                                       | 22へルブ<br>二シ<br>進む                                                                               |                                                                           | <b>ぼ</b> ・<br>オゴション                                                               | /@                                                                     |                                                                                   |                               | _02                                                          |
| 2 OpenMG Jukebox Ver<br>計算示 戻る<br>目次(②) キーワード                                                                | 22へルプ<br>二<br>進む<br>N)   検索(S)                                                                  | - このヘル                                                                    | び。<br>オナション<br>チについて                                                              | ~©                                                                     | _                                                                                 | _                             | _ [] 2                                                       |

「OpenMG Jukebox ver.2.2 for SHARP」の [CD]、 [インポート]、[プレイリスト]、[チェックイン/アウ ト]、[機器・メディア]、[インターネット] などのくわ しい操作方法については、オンラインヘルプをごらんく ださい。

([アナライザ]、[イコライザ]、[ボーカルキャンセル] 機能は、本機では使用できません。)

使い 方 ソフトウェアを起動・終了する

3章

| IM-MT880    |                                                           |                                                                                                    |                                                                                                    |                                                                                                    |                                                                                                    |                                        |                                       |
|-------------|-----------------------------------------------------------|----------------------------------------------------------------------------------------------------|----------------------------------------------------------------------------------------------------|----------------------------------------------------------------------------------------------------|----------------------------------------------------------------------------------------------------|----------------------------------------|---------------------------------------|
| 3章          | 「CD」画面<br>CD タブをクリい                                       | ックすと 内下の                                                                                                    | 雨面が表示さ                                                                                                    | わます                                                                                                    |                                                                                                    |                                        |                                       |
| 使<br>い<br>方 |                                                           | CopenMG Jukebox<br>ファイル(を)編集(の)<br>(国)                                                                                                    | 当日の 40000<br>表示(1) 操作(1) 外部機<br>未9イトル                                                                                                    | 1000 9 8<br>1<br>器・メディア(M) ツー.                                                                          | い① WebサイトW) ~<br>③お気に入り<br>●                                                                                                    | 2<br>いレブ(出)<br>・)サウンドエフェクトない<br>・)フラット |                                       |
| 操作          | 4                                                         |                                                                                                    |                                                                                                    | <ul> <li>・・・・・・・・・・・・・・・・・・・・・・・・・・・・・・・・・・・・</li></ul>                                                 |                                                                                                    |                                        |                                       |
| 画面のな        | 5                                                         | CDFラン2番号、タイトル           ワ ● 1         未多イトル(           ワ ● 2         未多イトル(           ワ ● 3         未多イトル(           ワ ● 4         未多イトル(           ワ ● 5         未多イトル(           ワ ● 5         未多イトル(           ワ ● 5         未多イトル(           ワ ● 5         未多イトル(           ワ ● 5         未多イトル(           ワ ● 6         未多イトル(           ワ ● 7         未多イトル(           ワ ● 7         未多イトル(           ワ ● 7         未多イトル(           ワ ● 7         未多イトル(           ワ ● 7         未多イトル(           ワ ● 7         未多イトル(           ワ ● 7         未多イトル( | アーティスト           Unknown           Unknown           Unknown           Unknown           Unknown           Unknown           Unknown           Unknown           Unknown           Unknown           Unknown           Unknown           Unknown           Unknown           Unknown           Unknown | ジャンル<br>Unknown<br>Unknown<br>Unknown<br>Unknown<br>Unknown<br>Unknown<br>Unknown<br>Unknown<br>Unknown | 演奏特徴  容量<br>0355 37 MB<br>0342 37 MB<br>0342 35 MB<br>0345 37 MB<br>0526 51 MB<br>0530 52 MB<br>0530 52 MB<br>0347 36 MB<br>0446 39 MB<br>0426 42 MB | _ 操音状態<br>                             |                                       |
| るまえ         | <ol> <li>1 再生操作ボタ<br/>再生、音量調</li> <li>2 再生モード切</li> </ol> |                                                                                                    | -<br>●<br>●<br>●<br>●<br>●                                                                                                    |                                                                                                    | ●<br>●<br>●<br>●<br>●<br>●<br>●<br>●<br>●<br>●<br>●<br>●<br>●<br>●<br>●<br>●<br>●<br>●<br>●                                                          | <sup>操作ガイド</sup><br>タン<br>開始/停止し       | ■ ■ ■ ■ ■ ■ ■ ■ ■ ■ ■ ■ ■ ■ ■ ■ ■ ■ ■ |

ランダム再生、リピート再生などを選びます。 3 クローズボタン

OpenMG Jukebox ver.2.2 ソフトウェアを終了します。 [ファイル] メニューから [終了] を選んでも終了で きます。

5 囲リスト

CDの内容を表示します。

※OSの設定によっては、パソコンに音楽CDを入れた ときに、使用するオーディオプレーヤーを選択する画 面が表示されます。OpenMG Jukeboxを常に使用す る設定にすることをおすすめします。

14

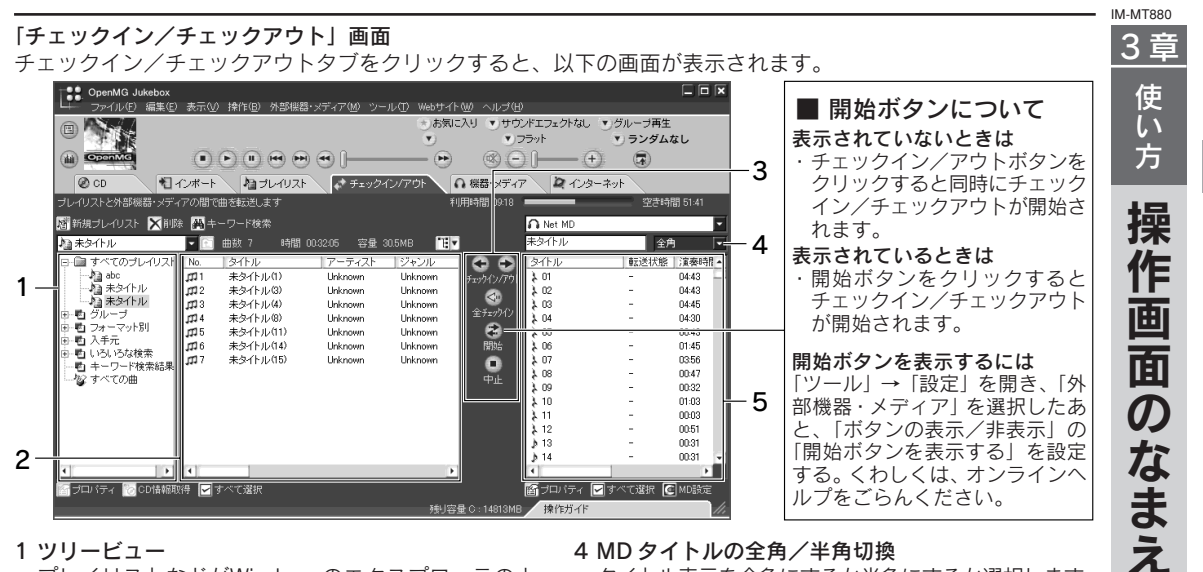

1 ツリービュー

プレイリストなどがWindowsのエクスプローラのよ うなツリーで表示されます。

2 リストビューウィンドウ

ツリービューで選択している項目の下位の項目が一覧 で表示されます。

3 チェックイン/チェックアウト移動操作ボタン 選んだ曲のチェックイン、チェックアウトを行います。

#### 4 MD タイトルの全角/半角切換

タイトル表示を全角にするか半角にするか選択します。 「表示(V) → 「MD 表示(D) | でも選択できます。 5曲一覧ウィンドウ

接続した機器の情報を表示します。

# 3章

### CDを録音してハードディスクに保存する

「OpenMG Jukebox ver.2.2 for SHARP」ソフトウェアを使って、CD の曲をパソコンのハードディスクに保存 することができます。

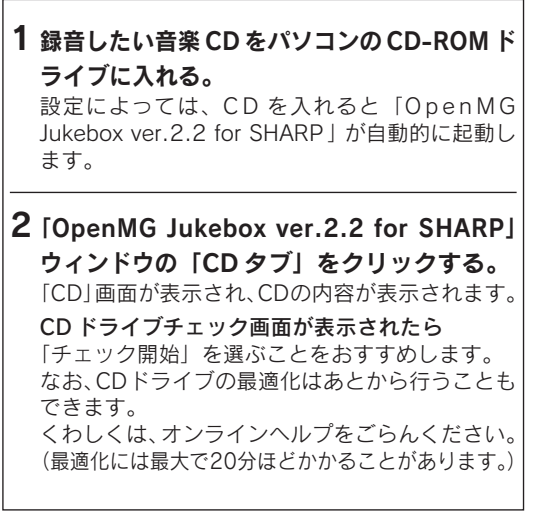

## 3 [●] (録音) をクリックする。

| OpenMG      | Jukebox          |                                                |                              |        |          |                          | × □ -        |
|-------------|------------------|------------------------------------------------|------------------------------|--------|----------|--------------------------|--------------|
| H= 7r410    | E) 編集(E) 表示(     | () 1余作(1) 外部機構                                 | ・メディア個 ツー                    | NO Web | MFW N    | ୦୬୫)                     |              |
|             | 未久               | ſŀIÞ                                           |                              | ಿಕ     | \$UEXU . | )サウンドエフェクト               | tal VUE-Fail |
| ~           |                  |                                                |                              | •      |          | <ul> <li>フラット</li> </ul> | ご ランダムなし     |
|             | •                | <b>()</b> (I) (II) (II) (II) (II) (II) (II) (I | •                            |        | •) (4    | ) O I                    | - (+) (R)    |
| @ CD        | 1-1-/#-          | F MIJUNUZH                                     | # Fay?                       | 12/70F | Q 88     | 1747 R 1                 | 129-201      |
| CD/7)捐音やCD/ | 雨生を行います          |                                                |                              |        | -        |                          | _            |
| ▲ 取出し 🔹     | 绿合停止 🔍           | 绿管開始 ATRACS                                    | 132kbpa 💌 OD                 | 1547 🞯 | • #      | 昨年 ハードディスク               |              |
| <アルバム> 未    | タイトル             | ディストン                                          | <ul> <li>&lt;ジャンJ</li> </ul> | />     | - ±      |                          |              |
| CDトラック書号    | タイトル             | ーティスト                                          | ジャンル                         | 演奏時間   | 1 12 R   | 錄音状態                     | A 1          |
| ₩ ∯1        | 未少イトル(1)         | town                                           | Unknown                      | 03:55  | 3.7 MB   | -                        |              |
| ¥ ∰2        | 未タイトル(2)         | Unknown                                        | Unknown                      | 03:54  | 3.7 MB   | -                        |              |
| ¥ ∰3        | 未らイトル(3)         | Unknown                                        | Unknown                      | 0342   | 3.5 MB   |                          |              |
| ¥ ∲4        | 未少(トル(4)         | Unknown                                        | Unknown                      | 03.95  | 3.7 MB   | -                        |              |
| ¥ ∯5        | 未少(トルの)          | Unknown                                        | Unknown                      | 05/26  | 5.1 MB   | -                        |              |
| V 46        | 未少(上ル60)         | Unknown                                        | Unknown                      | 05:30  | 5.2 MB   | -                        |              |
| マネア         | 未タイトルペワ          | Unknown                                        | Unknown                      | 0347   | 3.6 MB   | -                        |              |
| ¥ ∲8        | 未少(トル(8)         | Unknown                                        | Unknown                      | 04:05  | 3.9 MB   | -                        |              |
| V 49        | 未タイトル(の)         | Unknown                                        | Unknown                      | 04:33  | 4.3 MB   | -                        |              |
| ✓ ♣ 10      | 未少(1)小(10)       | Unknown                                        | Unknown                      | 04:26  | 4.2 MB   |                          | <b>v</b>     |
|             | ODMANETSIA       | 「すべて緑岩検捕                                       |                              |        |          |                          | 🔽 🔁 GO       |
| #音可能時間の。    | 132kbps): 85270# | 182                                            |                              | 利用容量でに | 15320MB  | 操作ガイド                    | 110          |

音楽 CD の録音が始まります。録音が終了すると、 録音した音楽CDが新規アルバムとして「OpenMG Jukebox ver.2.2 for SHARP」に登録されます。

#### 好きな曲だけを選んで録音するには

録音したくない曲の曲番号(トラック番号)をクリック して、チェックをはずしてから [●](録音)をクリッ クします。

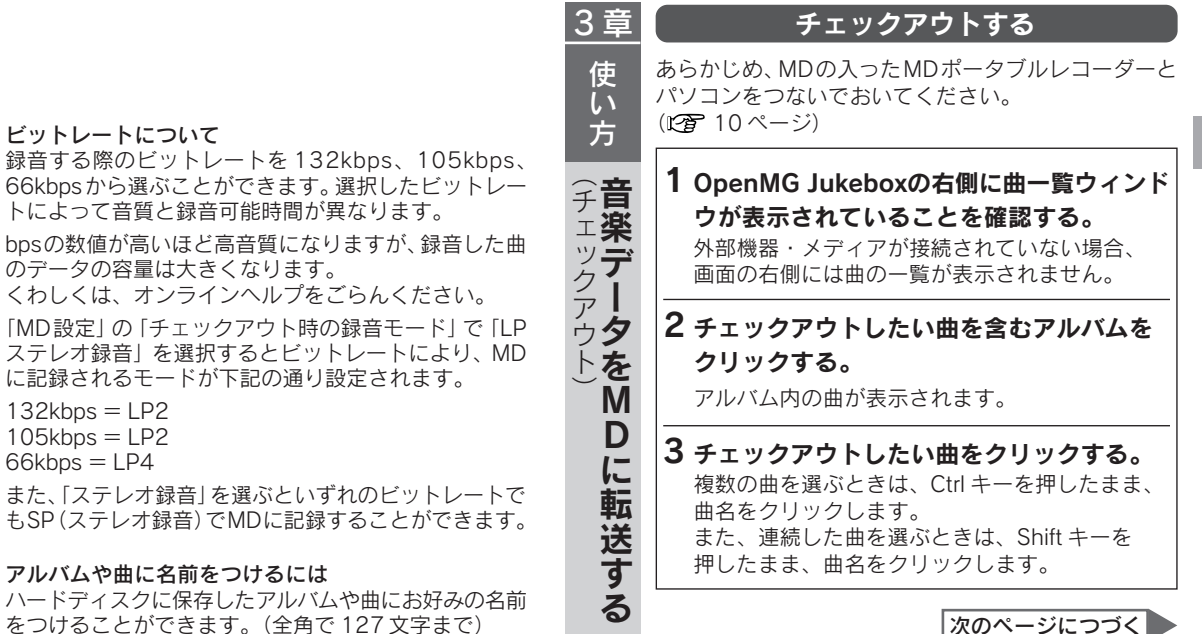

をつけることができます。(全角で127文字まで) くわしくは、オンラインヘルプをごらんください。

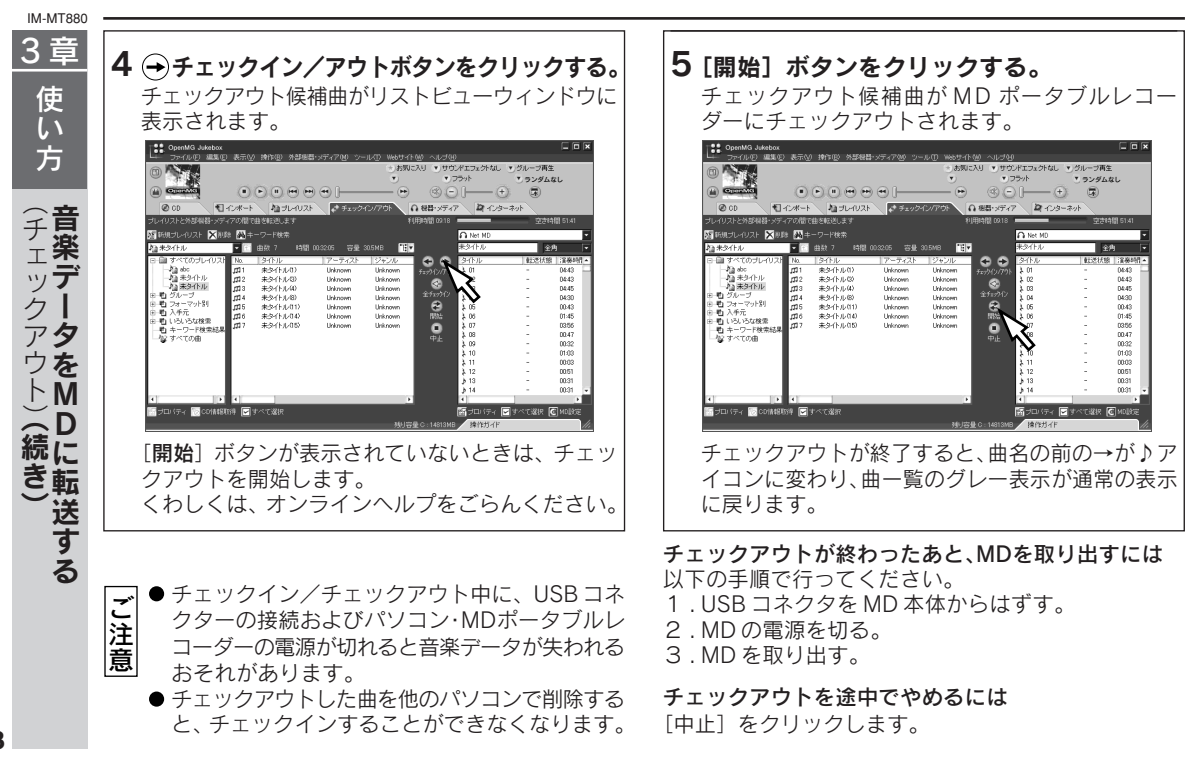

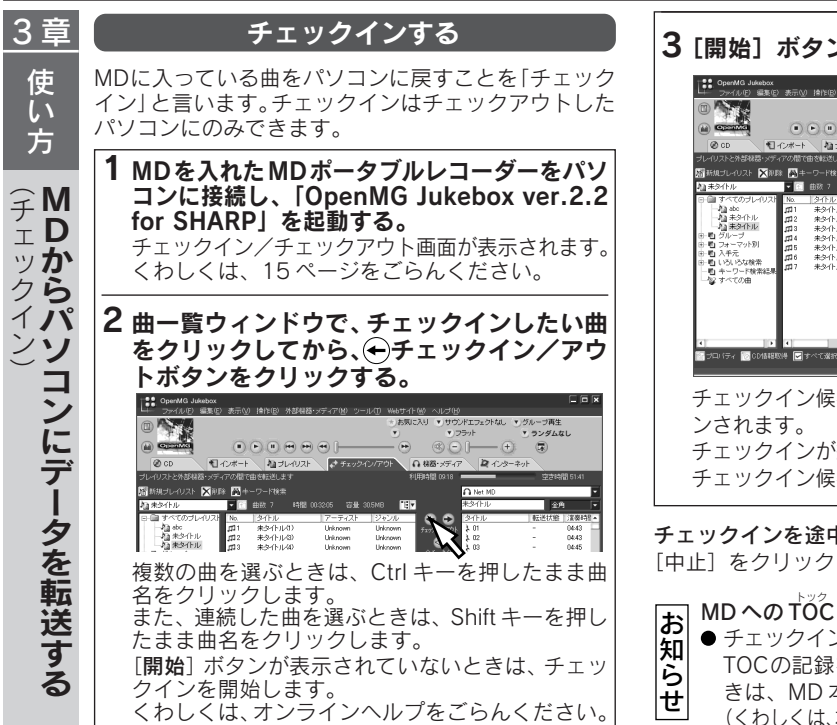

3 [開始] ボタンをクリックする。

| . 55 U.C.E. GROATE, A                      | CULO INTEGN VIENNES |         | 10 mag - 11             |               |             |                            |          |              |
|--------------------------------------------|---------------------|---------|-------------------------|---------------|-------------|----------------------------|----------|--------------|
| m Assa                                     |                     |         | <ul> <li>あ気に</li> </ul> | 20 0.000      | パエフェクトなし    | <ul> <li>グループ再生</li> </ul> | 5        |              |
|                                            |                     |         | •                       | • 2           | ラット         | ・ ランダム                     | なし       |              |
|                                            |                     | • [     |                         | ® (-          | € — €       | . 3                        |          |              |
| @ CD 1/2                                   | ポート ねプレイリスト         | 📌 Ŧエック  | 12/77:01                | 1 株器・メディア     | R 1.13-     | ネット                        |          |              |
| ブレーリストと外部構築・メディアの                          | の間で曲を転送します          |         |                         | 用時間 09:18     |             |                            | 11 61:41 |              |
| 12日本 11日 11日 11日 11日 11日 11日 11日 11日 11日 1 | 🗛 キーワード検索           |         |                         |               | A Net MD    |                            |          | •            |
| 加まタイトル                                     | - 💽 曲致 7 - 時間 0     |         | 30.5MB 📆 🕇              |               | 未外小ル        | 主                          | ٩        | •            |
| 回 自すべてのブレイリスト ♪                            | ia. タイトル            | アーティスト  | ジャンル                    |               | タイトル        | 載送状態                       | 演奏時      | 1            |
| -Ag ato g                                  | 第1 未多(小小小)          | Unknown | Unknown                 | \$+-061/701-  | 3,01        | -                          | 04:43    |              |
| 一個未外企ル                                     | ロ2 朱少-(トル-(3)       | Unknown | Unknown                 | -             | 1 02        | -                          | 04:43    |              |
| 11 未知作业                                    | 13 未外小ル(4)          | Unknown | Unknown                 |               | 3 03        | -                          | 04:45    |              |
| ● 哲 グループ 月                                 | 114 未少-(トル-(8)      | Unknown | Unknown                 | 2729HD        | 3.04        | -                          | 04:30    |              |
| 里型 フォーマットの<br>は                            | 自5 未久小小(11)         | Unknown | Unknown                 | - 61          | 1 05        | -                          | 00.43    |              |
| 田·町 八千元<br>山 町 103103+166西 月               | 自6 未少-(トル-(14)      | Unknown | Unknown                 | 5755          | \$ 06       | -                          | 01:45    |              |
| 一時 本に口に対象を発展                               | 日7 未少イトル(15)        | Unknown | Unknown                 |               | >07         | -                          | 03:56    |              |
| -102 # 15T/F (B)                           |                     |         |                         | da il         | 08          | -                          | 08.47    |              |
| Contraction of the second                  |                     |         |                         |               | N N         | -                          | 00:32    |              |
|                                            |                     |         |                         |               | 3, 10       | -                          | 01/03    |              |
|                                            |                     |         |                         |               | 2 11        | -                          | 00:03    |              |
|                                            |                     |         |                         |               | 1 12        | -                          | 00/51    |              |
|                                            |                     |         |                         |               | <b>≱</b> 13 | -                          | 00:31    |              |
|                                            |                     |         |                         |               | .b.14       | -                          | 00.31    | $\mathbf{E}$ |
|                                            |                     |         | <u>.</u>                |               | 4           |                            |          |              |
| 🔄 जम्म र 🔯 CD184880(म)                     | 🖌 すべて選択             |         |                         |               | 簡ゴロバティ 💽    | オペで選択                      | C MOLIKE |              |
|                                            |                     |         | 热肉                      | € C : 14913MB | 操作力小        |                            |          | h            |

チェックイン候補曲がハードディスクにチェックイ チェックインが終了すると、曲一覧ウィンドウから

チェックイン候補曲が消えます。

チェックインを途中でやめるには

[中止] をクリックしてください。

#### MDへの TOC 書き込みついて

- チェックイン/チェックアウトが終了したときに
- TOCの記録を始めます。TOCを記録していると
  - きは、MD本体表示部の TOC が点滅します。
  - (くわしくは、本体操作編33ページをごらんください。) 19

3 章

### 「ディスク名・トラック名」入力画面

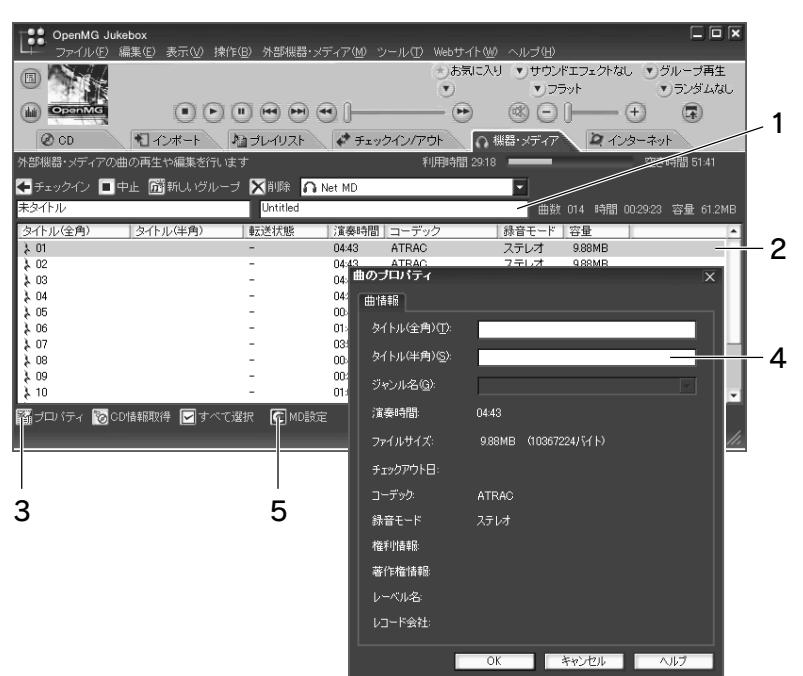

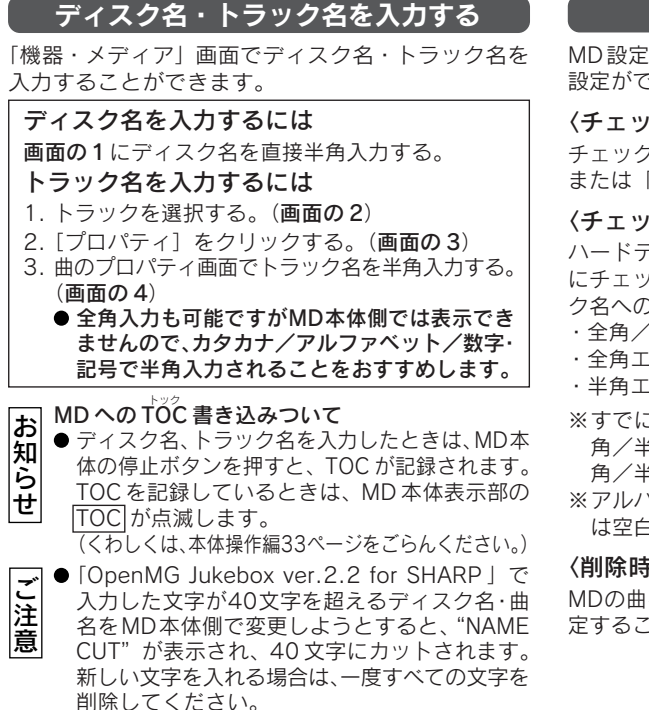

#### MD設定について MD設定ボタン(画面の5)をクリックすると、以下の 設定ができます。 〈チェックアウト時の録音モード〉 チェックアウト時の録音モードを「LP ステレオ録音| または「ステレオ録音」に設定できます。 〈チェックアウト時タイトル入力エリアの設定〉 ハードディスクに保存されているアルバムや曲を MD にチェックアウトするときにMDのディスク名、トラッ ク名への入力方法を設定します。 ・全角/半角エリア両方に入力する。 ・全角エリアのみ入力する。 ・半角エリアのみ入力する。 ※すでに入力されているディスク名、トラック名の全 角/半角を一括して変更するには、「編集(E) |→ 「全 角/半角-括変換(N)|で変更します。 ※アルバム名や曲名で半角にできない文字(漢字など) は空白になります。 〈削除時の確認〉

MDの曲を削除する前に、チェックインを行うように設 定することができます。 3章 使 ĺ١ 方 Μ D に タ h ル を つ ける

IM-MT880

3章 使い 方 グ ĺ フ編集をする

IM-MT880

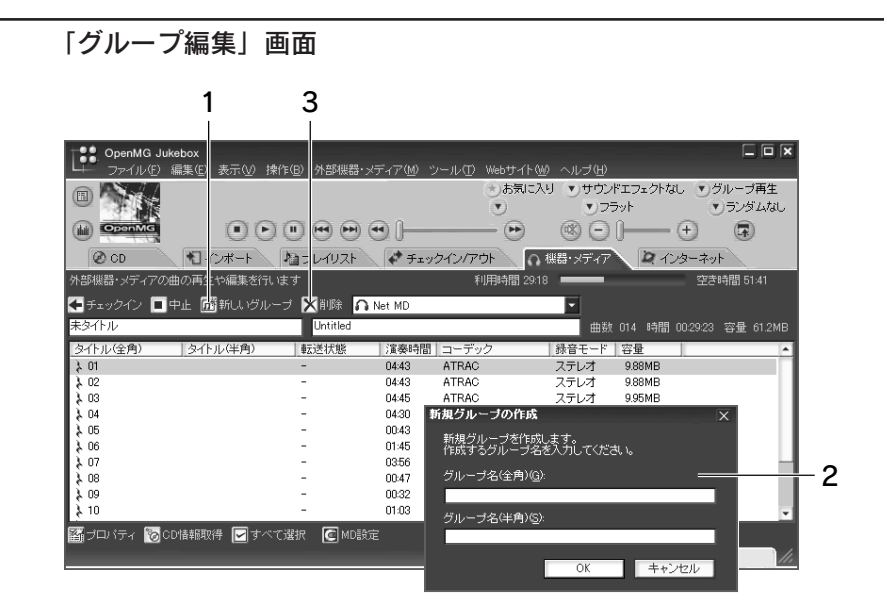

### グループ編集をする

「機器・メディア」画面でグループ編集をすることがで きます。

| グループを作成するには(グループリザーブ)<br>1. [新しいグループ]をクリックする。(画面の1)<br>2. 新規グループの作成画面でグループを作成する。<br>(画面の2)<br>あらかじめ曲を選択しておくと、選択した曲は<br>そのグループに入ります。                      | <ul> <li>MD 編集に関するご注意</li> <li>「OpenMG Jukebox ver.2.2 for<br/>の移動/削除などのMD編集はで<br/>/コンバインはできません。</li> <li>「OpenMG Jukebox ver.2.2 for<br/>ヘチェックアウトした曲を他のMI<br/>デバイド/コンバインを行うと、</li> </ul> |
|----------------------------------------------------------------------------------------------------|----------------------------------------------------------------------------------------------------|
| <b>グループを移動するには(グループチェンジ)</b><br>移動したい曲を選択し、左クリックで移動先のグ<br>ループにドロップする。<br>(グループ内の曲順も指定できます。)                                                              | なくなります。<br>● 「OpenMG Jukebox ver.2.2 for<br>ヘチェックアウトした曲をMD本付<br>機能で消すと、チェックインはて<br>● 「OpenMG Jukebox ver.2.2 for                                                                          |
| グループを削除するには(グループイレース)<br>[×削除]ボタン(画面の3)をクリックして、グルー<br>プ削除画面で削除する。<br>● グループのみ消去するか、グループに含まれる曲<br>も合わせて消去するか選択できます。<br>グループのみ消去したときは、その曲はノング<br>ループになります。 | プ名を全角で入力したあとに、ME<br>全角のグループ名と半角のグルー<br>ることがあります。<br>MDへのTOC書き込みついて<br>● グループ編集したときは、M<br>を押すと、TOCが記録されま<br>TOCを記録しているときは、                                                                 |

## SHARP」では、曲 きますが、デバイド

- SHARP | からMD D機器などで削除/ チェックインはでき
- SHARP | からMD 体のオールイレース <sup>\*</sup>きなくなります。
- SHARP」でグルー D本体で編集すると プ名が一致しなくな
  - D本体の停止ボタン

ます。 MD 本体表示部の

TOC が点滅します。

(くわしくは、本体操作編33ページをごらんく) ださい。)

IM-MT880 3章

使い方

グ

ル

フ

編集をする

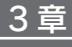

使い

方

アンンフ

ンウ スェ

トアーを

・ルする

### 「OpenMG Jukebox ver.2.2 for SHARP」のアンインストール

「OpenMG Jukebox ver.2.2 for SHARP」を削除したいときは、以下の手順でアンインストールしてください。

**1 コントロールパネルを表示する。** スタートメニューの[設定]にポインタを合わせ、 [コントロールパネル]をクリックします。

2 [アプリケーションの追加と削除] をダブル クリックする。 [アプリケーションの追加と削除のプロパティ] ダイアログボックスが表示されます。

3 自動的に削除できるソフトウェアの一覧か ら、[OpenMG Jukebox] をクリックする。 **4 [追加と削除] をクリックする。** [OpenMG Jukebox ver.2.2 for SHARP] が アンインストールされます。

- 5 [OpenMG Secure Module 3.0.01] と [Sharp Net MD情報] も同様にクリックし て削除する。
- アンインストールを行っても音楽データはハード ディスク上に残されています。音楽データは再度 「OpenMG Jukebox ver.2.2 for SHARP」を インストールすると使用することができます。
  - ●「OpenMG Jukebox ver.2.2 for SHARP」を アンインストールする前に、念のため 「OpenMG Jukebox バックアップツール」で音 楽データのバックアップを取っておくことをおす すめします。「OpenMG Jukebox バックアップ ツール」の使用方法につきましては、「OpenMG Jukebox ver.2.2 for SHARP」のオンラインへ ルプをごらんください。

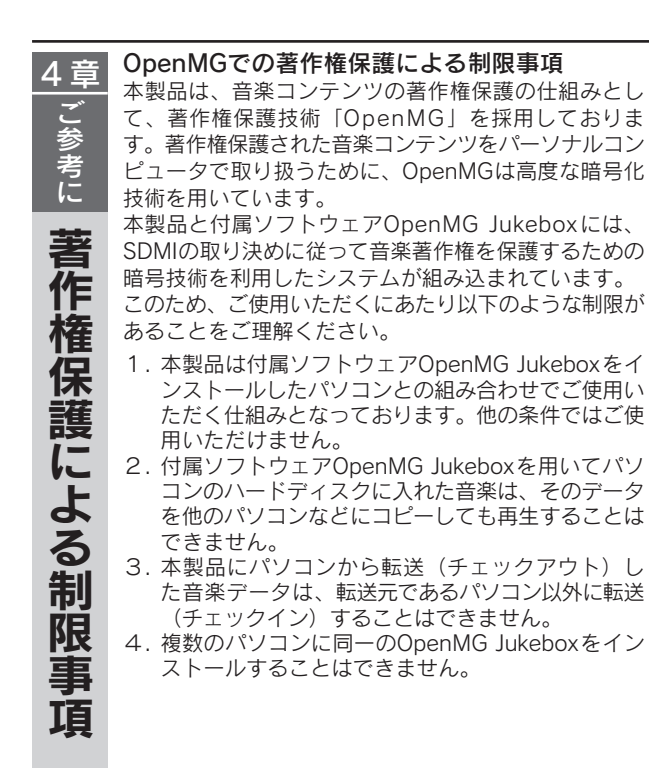

- 5. 音楽データの利用方法に関する条件(Usage Rule)について
  - 著作権者やサービス事業者の意志により、音楽デー タに利用条件(Usage Rule)が付加されている場 合、この条件にしたがった操作のみが可能になりま す。音楽CD等で利用条件が付加されていない音楽 データの場合は、SDMIの基本ルール(Default Usage Rule)に従った操作のみ可能です。この基 本ルールでは、「ひとつの音楽データにつき、チェッ クアウトの回数制限は3回まで」となっています。
- 6. OpenMG Jukeboxにて取り扱えない音楽データに ついて
  - 本ソフトウェアでは、SDMIの取り決めにより、 コピー禁止信号が埋め込まれている音楽データを 取り扱うことはできません。
  - DVDオーディオ装置等で録音した音楽を、付属ソフトウェアOpenMG Jukeboxを用いて取り込もうとした場合、コピー禁止信号を検出し、取り扱えない旨の警告を表示することがあります。
- 7. 付属ソフトウェアOpenMG Jukeboxのバージョン アップについて

本ソフトウェアでは、SDMIの現在の取り決めに基 づいて作られています。この規定が将来、新規定に 移行した場合、本ソフトウェアの一部の機能は使え なくなる可能性があります。この場合には、アップ グレードにて対応させていただく予定です。なお、 アップグレードは有償とさせていただく場合があり ます。あらかじめご了承ください。 ™-MT880 4 章

ご参考に

な?」と思

っ

たら

### このようなときは

次のような場合は故障でないことがありますので、修理 を依頼される前に、もう一度お調べください。

OpenMG Jukeboxを起動しても、MD本体のディ スプレイに「PC」と表示されない

→ パソコン側またはMDポータブルレコーダー側の USB コネクターが抜けていませんか。

➡ MDに電池またはACで電源供給されていますか。

#### 接続中の動作が不安定

➡ 付属のUSBケーブル以外を使用していませんか。

#### 画面が作動しない

#### または、誤作動する

- ➡ パソコンが故障していませんか。
- ➡ 別のアプリケーションを同時に使用していませんか。

#### 編集ができない

- ➡ パソコンとMDポータブルレコーダーが正しく接続されていますか。
- ➡ MD が誤動作防止状態になっていませんか。
- → 市販の再生専用 MD が入っていませんか。

#### 用語解説

#### マジックゲート MagicGate

OpenMGを搭載したパソコンと「マジックゲート」対応機器との 相互認証により、データ通信の暗号化を行い、著作権を保護す る技術。

デジタル音楽データの不正なコピーや再生を防ぎます。

● MAGICGATEは、著作権保護の仕組みを表す名称であり、各種メディア間の互換性を保証するものではありません。

#### オープンエムジー OpenMG

音楽配信サービスや音楽CDのコンテンツをパソコンに取り込んで管理するための著作権保護技術。パソコンにインストールした OpenMG 対応ソフトウェアで、音楽コンテンツをハードディスクに暗号化して記録し、そのパソコン上での音楽の再生を楽しむことができる一方、インターネットなどへの不正な配信を防止します。

また、「マジックゲート」に対応しているので、「マジックゲート」 搭載の端末として認証された機器およびメディアにコンテンツの記録が可能です。

ご参考に

用

語解説

#### エスディーエムアイ

#### SDMI (Secure Digital Music Initiative)

全世界に共通して使用できる著作権保護技術の統一方式を開発 するために、約130社以上の企業・団体がレコード業界、コン ピュータ業界、民生用エレクトロニクス業界などから集まり構 成されたフォーラム。音楽ファイルの違法な使用を阻止し、合 法な音楽配信サービスを促進するための枠組み作りを行ってい ます。

著作権保護技術「OpenMG」はSDMIの規格に準拠しています。

#### チェックイン/チェックアウト

パソコン上でOpenMG対応ソフトウェアで管理している音楽 データを、Net MD 機器に転送することを「チェックアウト」 と言い、チェックアウトした音楽データを元のパソコンに戻す ことを「チェックイン」と言います。(チェックアウトしたデー タを他のパソコンにチェックインすることはできません。) 1度チェックアウトしたデータをチェックインによりパソコン に戻した後、再びチェックアウトすることも可能です。

特別に利用方法に関する条件が付加された音楽データを除き、 SDMIの基本ルールでは音楽データは1回のコピーで4部まで 作成可能なため、1部はパソコンの内部に保存され、残りの3 部はNet MD機器ヘチェックアウトできます。

#### アトラックスリー ATRAC3

「Adaptive TRansform Acoustic Coding3」の略。高音質と 高圧縮を両立させたオーディオ圧縮技術で、MD(ミニディス ク)に採用されている圧縮方法に比べ、約2倍の圧縮性能を高 音質で実現する技術です。音楽データをCDの約1/10(LP2) に圧縮可能で、メディア容量の小型化が可能です。

#### тае-ху-MP3

「MPEG-1 Audio Layer3」の略で、ISO(国際標準化機構)の ワーキンググループであるMPEGで定めた音声圧縮の規格です。 音声データを CD の約 1/10 に圧縮できます。アルゴリズムが 公開されているので、エンコーダ/デコーダはさまざまなもの があり、フリーウェアの出現でコンピュータの世界で広く普及 しました。

#### ビットレート

1秒当たりの、情報量を表す数字のことです。単位はbps (bit per second)。読みかたは、「ビーピーエス」です。OpenMG Jukebox では、CDを録音またはMP3/WMA/WAV ファイルを ATRAC3に変換する際のビットレートを132kbps/105kbps/ 66kbps から選べます。

例えば、105kbpsは、1秒間に105000bitの情報を持ってい るということを表します。この数字が大きい程、音楽を再現す るために多くの情報を持っているということになるため、同じ 符号化方式(ATRAC3など)の比較では、一般に66kbpsより も105kbps、105kbpsよりも132kbpsの方が良い音で楽し めるということになります。

(MP3等、他の符号化方式の音とは単純な比較はできません。)

# (お問い合わせは)

| ● [OpenMC<br>い合わせ! | G Jukebox ver.2.2 for SHARP」についてのお問<br>ま、ユーザーサポートセンターへご連絡ください。 |
|--------------------|----------------------------------------------------------------|
| ユーザーサ              | ポートセンター                                                        |
| 電話番号               | (03) 5396-1236                                                 |
| 受付時間               | 10:00~12:00/13:00~17:00                                        |
|                    | 月曜日~金曜日(祝日およびシャープ所定の休日を除く)                                     |
| ご相談にな              | るときは、次のことをお知らせください。                                            |
|                    | ・形名:IM-MT880                                                   |
|                    | ・ ご相談内容:できるだけくわしく                                              |
|                    | ・お買いあげ年月日:                                                     |
|                    | ・ご使用のパソコン環境                                                    |
|                    | ーパソコンの形名、OS                                                    |
|                    | ー                                                              |
|                    | ニハードノイスノなどの谷里                                                  |

 MDポータブルレコーダー本体(ソフトウェアは除く)のご 意見・質問は、シャープお客様ご相談窓口へお申し付けく ださい。

#### お客様ご相談窓口

本体操作編の取扱説明書(94ページ)に記載の「お客様ご 相談窓口のご案内」をごらんください。

 インターネットによる接続環境をお持ちのお客様は、ユー ザーサポートページ(http://www.sharp.co.jp/support/ immt880/user/index.html)でサポート情報などをお知ら せいたしますのでご参照ください。

# ₩₩-7%株式会社

- 本 社 〒545-8522 大阪市阿倍野区長池町22番22号 電話(06)6621-1221(大代表)
- AVシステム事業本部 〒739-0192 東広島市八本松飯田2丁目13番1号 電話(0824)28-2401(大代表)

TINSJ0129AWZZ Printed in Malaysia A0111.YT